# 【セミナー当日のご案内】

●セミナー受付開始時間になりましたら、以下の方法で参加してください。

#### **①Eメールをクリック**

主催者から届いたメール内の「URL」をクリックします。

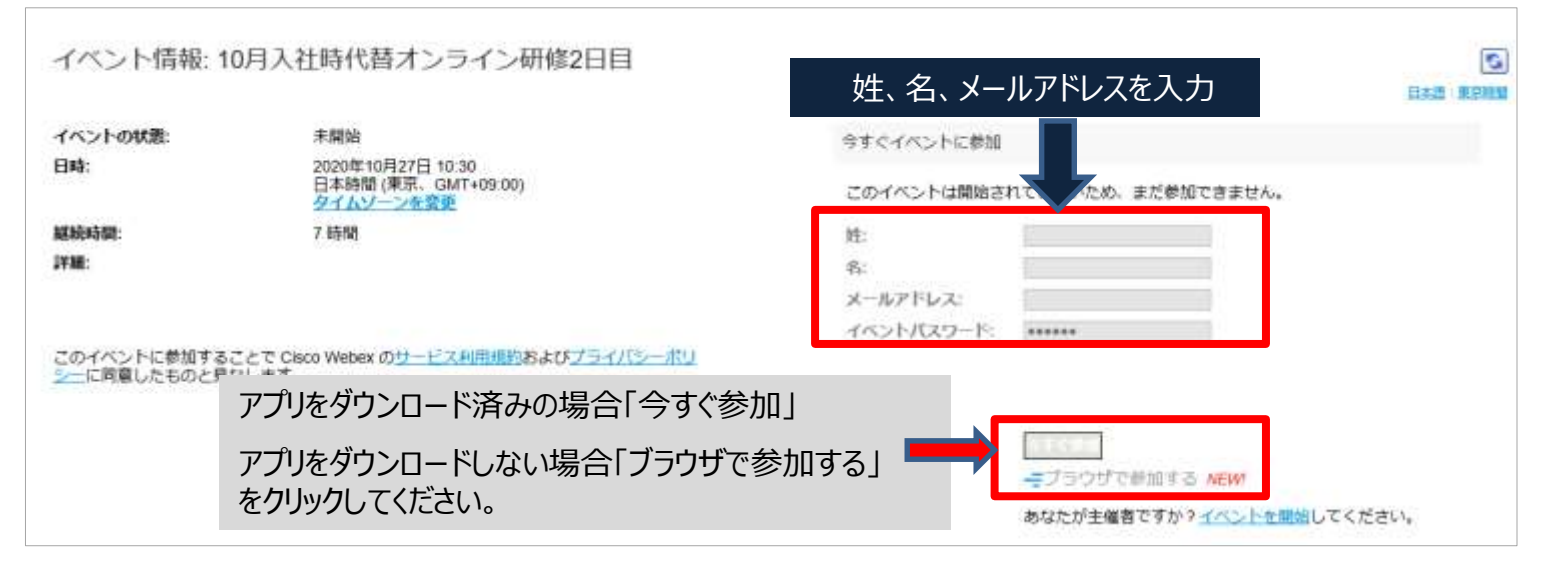

#### ②「ブラウザで参加する」から入った場合に下記画面がでたら、 「一時アプリケーションを起動」するをクリック

#### ステップ 1/2: Edge に Webex を追加する

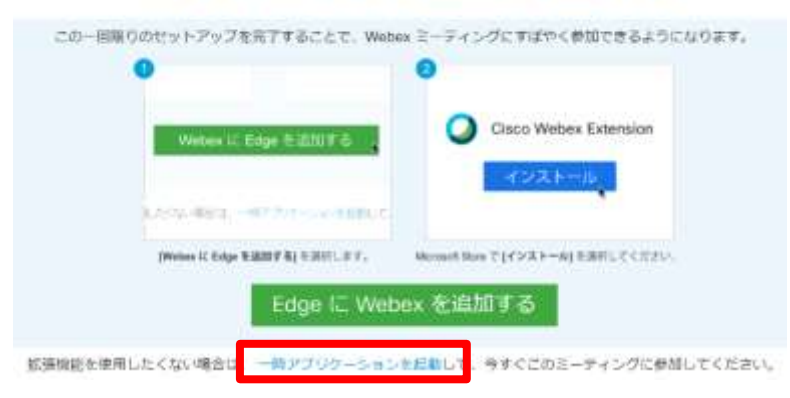

### ③下記のような画面がでたら、接続完了です

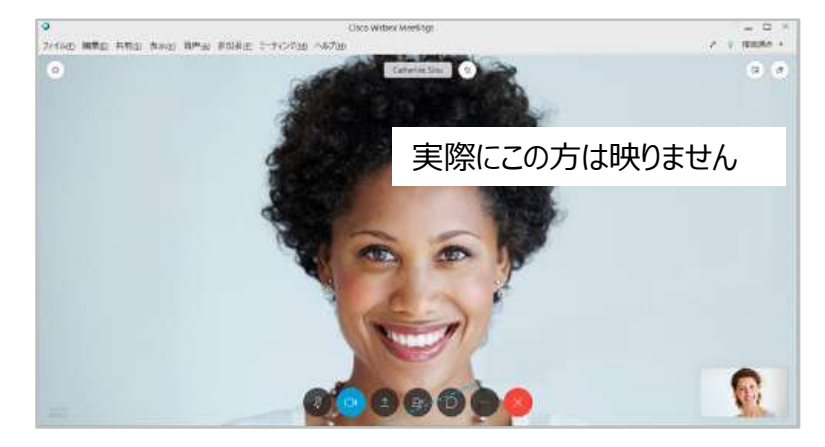

・画面上の操作について

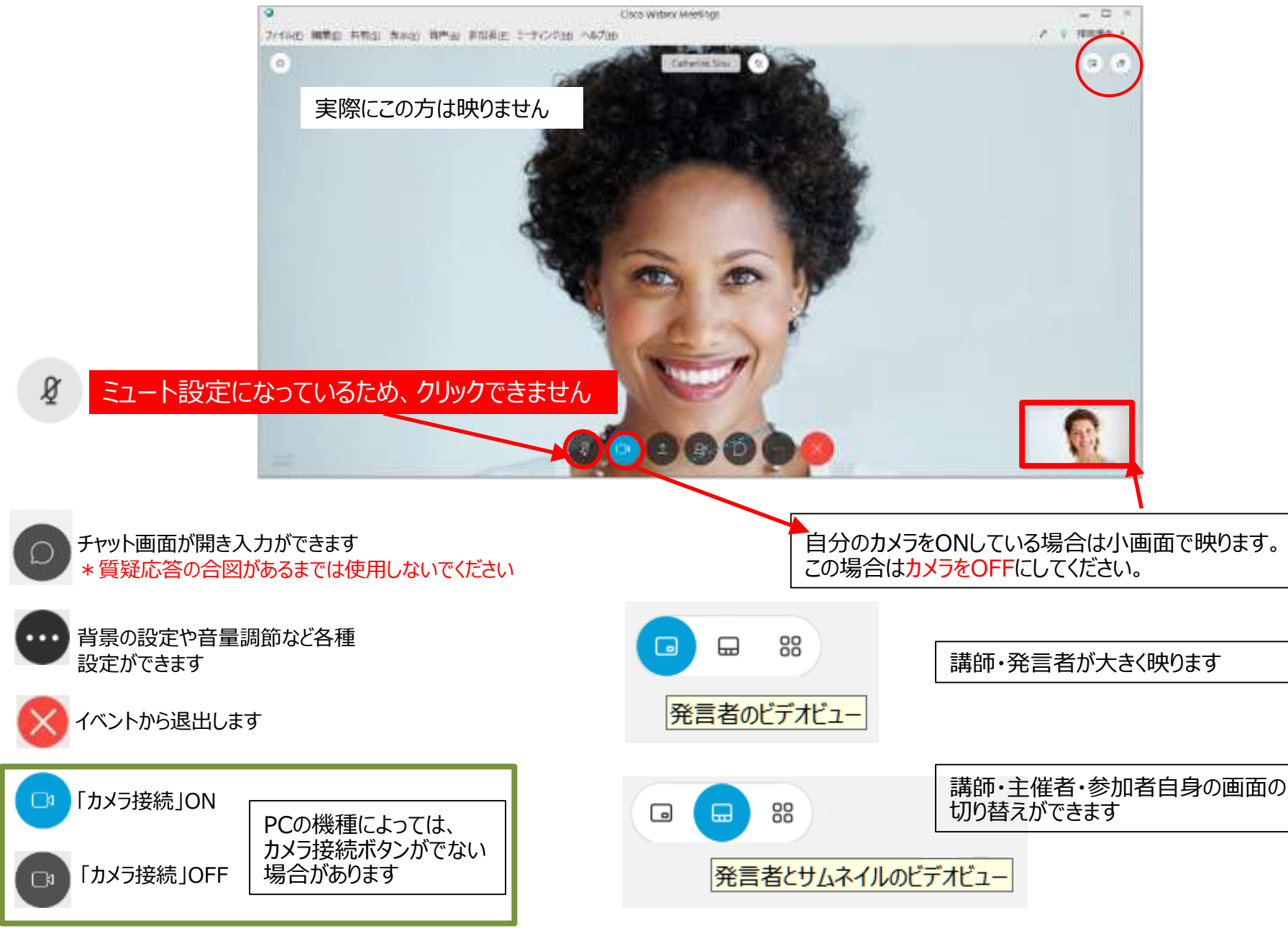

# その他設定

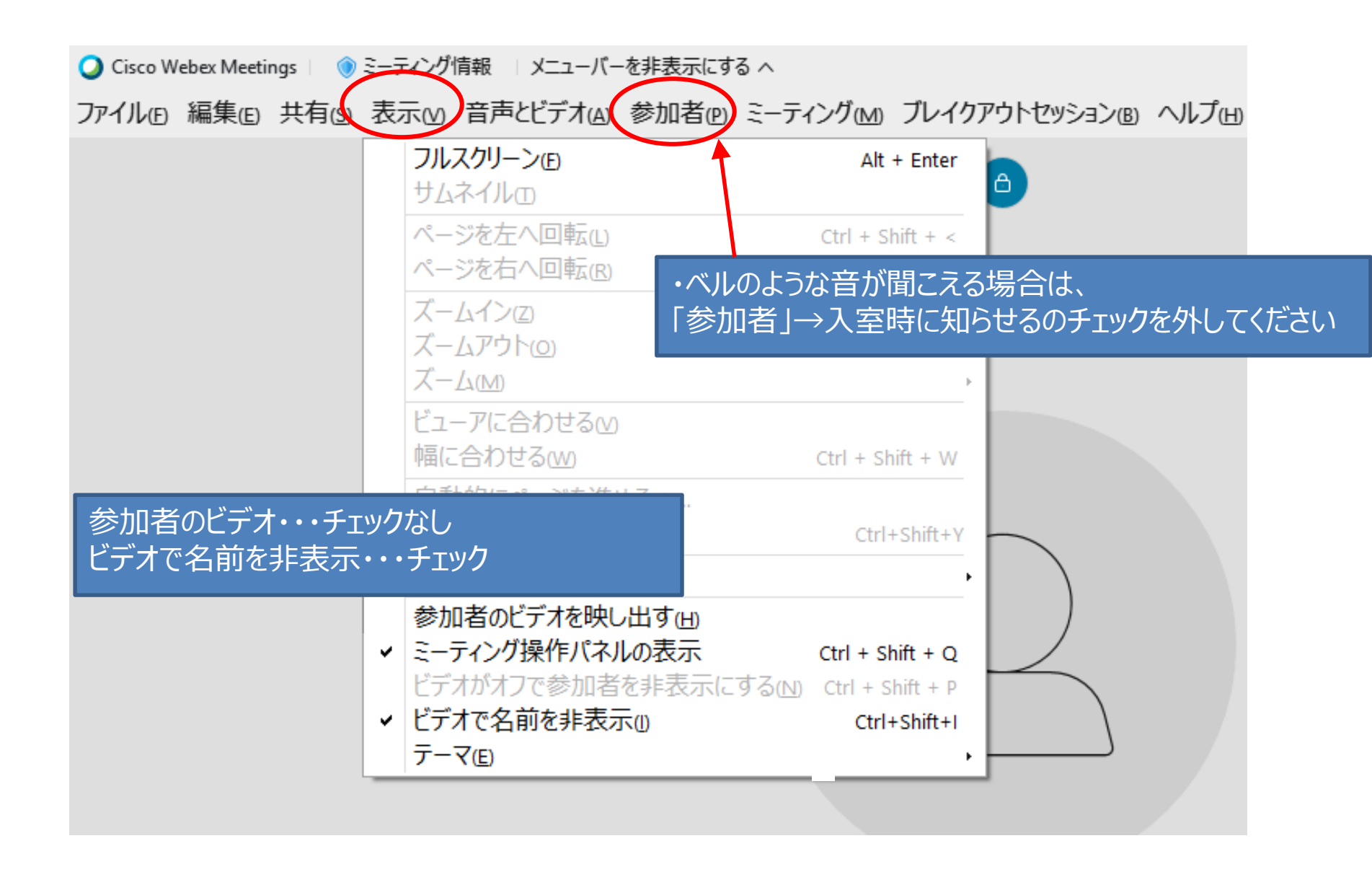

# <u>講師の画面に固定する方法</u>

# 画面が分割されている、資料が大きく見えない場合は、下記設定をご確認ください

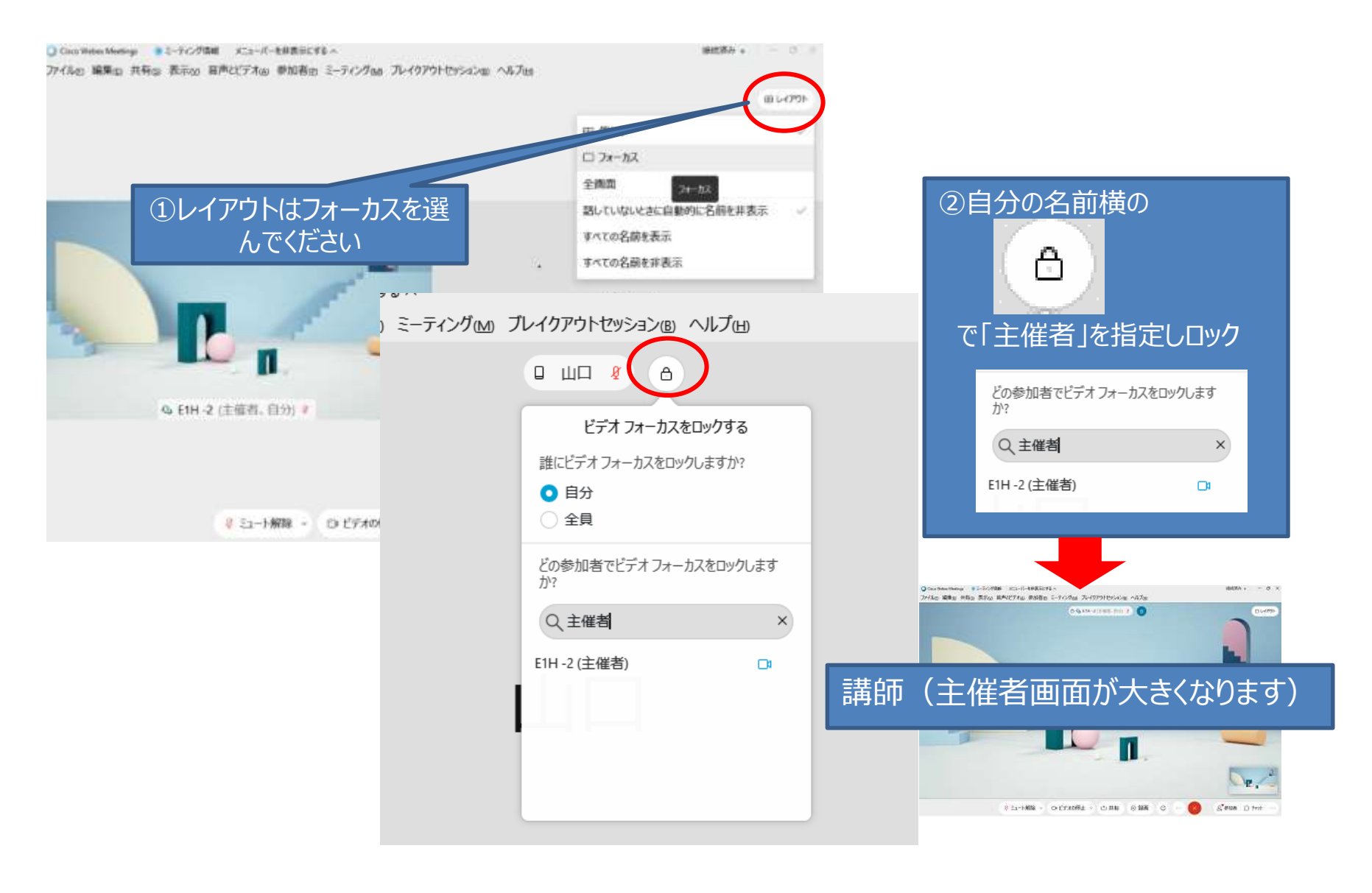

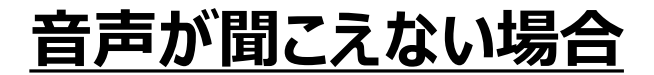

## WEBEX側の音声を確認ください

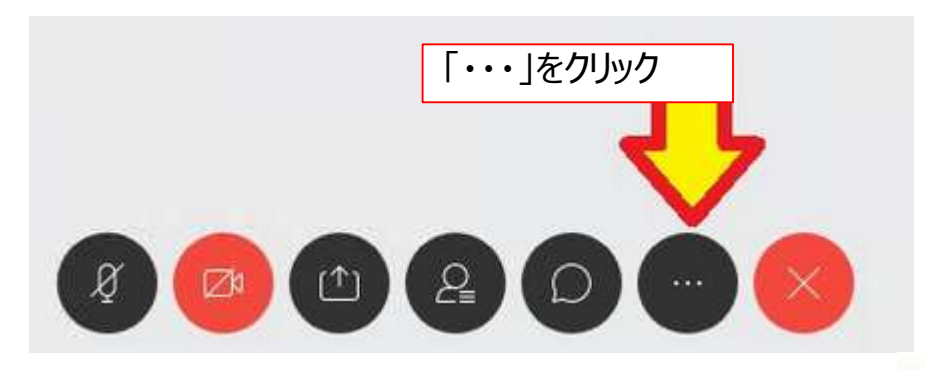

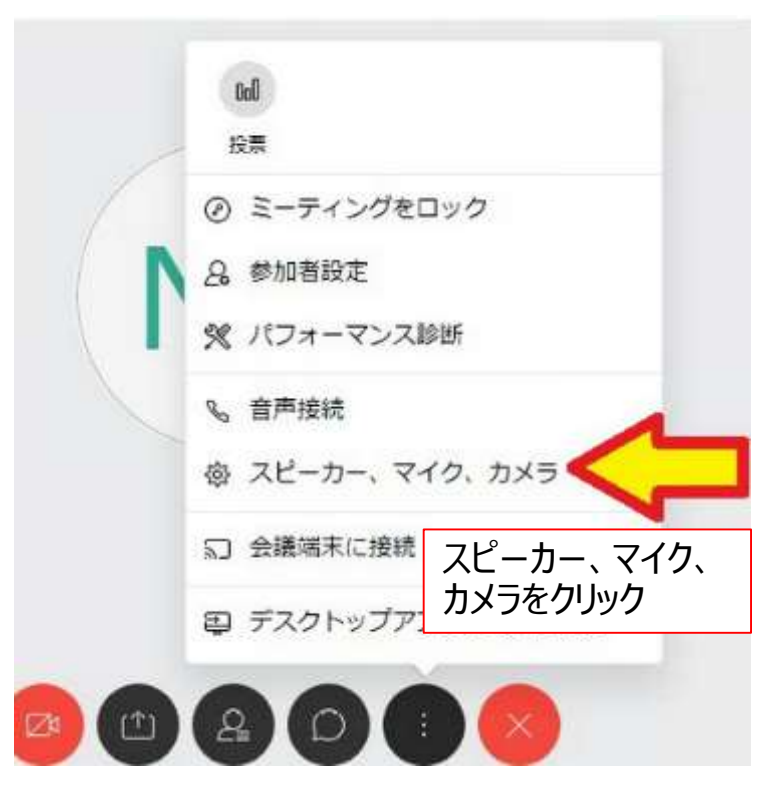

# スピーカー、マイク、カメラ スピーカー スピーカー (Yamaha YVC-2… ^ 適用 既定 - スピーカー (High Defini… 通信 - スピーカー (Yamaha YVC-200… ✓ スピーカー (Yamaha YVC-200… ✓ スピーカー (High Definition A…

ヘッドフォン、スピーカーが正しく選ばれているか 確認ください

## ②お使いのPCの設定がミュートになっていないか、 ご確認ください

| すべて アプリ ドキュメント ウェブ                                                                                                    | 10m • R ···                                                                                                    |
|----------------------------------------------------------------------------------------------------|----------------------------------------------------------------------------------------------------|
| 最も一致する検索結果                                                                                                    |                                                                                                    |
| (小)) サウンドの設定<br>システム設定                                                                                                    | 口ミン                                                                                                    |
| 設定<br>04 サウンドミキサーのオブション<br>04 入力デバイ2の管理                                                                                                    | サウンドの設定<br>> システム設定                                                                                                    |
| 4章 出力デバイスの管理                                                                                                    | > C M(                                                                                                    |
| <ul> <li>Q2 テーマと関連項目の設定</li> <li>Q※ 入力デバイスを選択する</li> <li>D等量の問題</li> <li>Webの検索</li> <li>グ サウンド・Web 延用を見る</li> <li>アプリ m</li> </ul>                                                                                                    | <ul> <li></li></ul>                                                                                                    |
| フォルダー (2+)<br>音楽 (13+)                                                                                                    | Windowcの検索両面で「Hウンド」とつ                                                                                                    |
| אעכע א                                                                                                    |                                                                                                    |
| <ul> <li>P 302408 €     <li>F 82     <li>A 3-4     </li> </li></li></ul>                                                                                                    |                                                                                                    |
| P サウンド 日本     G ホーム     G ホーム     G かーム                                                                                                    | WINdowsの検索画面(「リウンド」とメ ○ ■ ● ● ● ■ ■ ● ● ● ● ● ● ● ● ● ● ● ● ●                                                                                                    |
| P サワンドカ設置     ◆     P                                                                                                    | ● ■ ● ■ ■ ■ ● ● ■ ■ ● ● ■ ■ ● ● ■ ■ ■ ● ● ■ ■ ■ ● ● ■ ■ ■ ■ ● ● ■ ■ ■ ■ ■ ■ ■ ■ ■ ■ ■ ■ ■ ■ ■ ■ ■ ■ ■ ■                                                                                                    |
| <ul> <li>♀ サウンド ●日本</li> <li>◆ 日本</li> <li>☆ ホーム</li> <li>◎ ホーム</li> <li>◎ 北ーム</li> <li>◎ ホーム</li> <li>○ オイスブレイ</li> <li>中 ディスプレイ</li> <li>中 サウンド</li> </ul>                                                                                   |                                                                                                    |
| <ul> <li>              P92)片白白菜          </li> <li>             B東</li></ul>                                                                                                    |                                                                                                    |
| <ul> <li>         ・ PT         ・         ・         ・</li></ul>                                                                                                    |                                                                                                    |
| <ul> <li>         ・ PT         ・         ・         ・</li></ul>                                                                                                    |                                                                                                    |
| <ul> <li>▶ サウンド内国家</li> <li>● 野窓</li> <li></li></ul>                                                                                                    | ・         ・         ・         ・         ・         ・         ・         ・         ・         ・         ・         ・         ・         ・         ・         ・         ・         ・         ・         ・         ・         ・         ・         ・         ・         ・         ・         ・         ・         ・         ・         ・         ・         ・         ・         ・         ・         ・         ・         ・         ・         ・         ・         ・         ・         ・         ・         ・         ・         ・         ・         ・         ・         ・         ・         ・         ・         ・         ・         ・         ・         ・         ・         ・         ・         ・         ・         ・         ・         ・         ・         ・         ・         ・         ・         ・         ・         ・         ・         ・         ・         ・         ・         ・         ・         ・         ・         ・         ・         ・         ・         ・         ・         ・         ・         ・         ・         ・         ・         ・         ・         ・         ・         ・         ・         ・         ・ |
| <ul> <li>♀ サワンドロ目目</li> <li>● 日本</li> <li>☆ ホーム</li> <li>○ 取一の地帯</li> <li>&gt;&gt;ステム</li> <li>□ ディスプレイ</li> <li>中 サワンド</li> <li>□ 通知とアウション</li> <li>〕 第中モード</li> <li>○ 電源とスリーブ</li> <li>□ パッテリー</li> <li>□ 記憶或</li> <li>□ マプレットモード</li> </ul> | <ul> <li>・・・・・・・・・・・・・・・・・・・・・・・・・・・・・・・・・・・・</li></ul>                                                                                                    |

③Webex 以外のアプリケーションでも音声が出ない、 相手に自分の声が聞こえない等の事象がある場合、 PC自体でマイクへのアクセスが遮断されている場合が あります。

その場合は、Windows マークから左下の歯車マー ク、もしくは「設定」を検索し、「プライバシー」設定にあ る「マイク」の項目で、「アプリがマイクにアクセスできる ようにする」を有効にしてください。

| ← 設定                                                    | -                                                                                                    | × |
|---------------------------------------------------------|----------------------------------------------------------------------------------------------------|---|
| ⋒ ホ−ム                                                   | マイク                                                                                                    |   |
| 設定の検索                                                   | このデバイスでのマイクへのアクセスを許可する                                                                                                    |   |
| プライバシー                                                  | アクセスを許可すると、このデバイスを使用しているユーザーはこのページの設定<br>を使用して、アプリがマイクにアクセスできるかどうかを選択できます。アクセスを<br>拒否すると、アプリがマイクにアクセスできなくなります。                                                                                                    |   |
| Windows のアクセス許可                                         | このデバイスのマイクへのアクセスはオンです                                                                                                    |   |
| 合 全般                                                    | 変更                                                                                                    |   |
| 自 音声認識、手描き入力、入力の設定                                      | アプリがマイクにアクセスできるようにする                                                                                                    |   |
| ₽ 診断&フィードバック                                            | アクセスを許可する場合は、このページの設定を使用して、マイクにアクセスで<br>きるアプリを選択できます。アクセスを拒否すると、アプリがマイクにアクセスでき                                                                                                    |   |
| 員 アクティビティの履歴                                            | なくなります。 Windows はブロックされません。                                                                                                    |   |
|                                                         | על 💽                                                                                                    |   |
| アフリのアクセス許可                                              |                                                                                                    |   |
|                                                         | マイクにアクセスできるアプリを選ぶ                                                                                                    |   |
| <u>الم محمد الم الم الم الم الم الم الم الم الم الم</u> | 意図した機能を果たすためにマイクにアクセスすることが必要なアプリもありま<br>す。ここでアプリをオフにすると、アプリの動作が制限される可能性があります。                                                                                                    |   |
| 0 719                                                   | 57 € ± ± 50 € ± 50 € |   |
|                                                         | Costana (T)                                                                                                    |   |

①~③でも解決できない場合試していただきたいこと

1. コンピュータ通話接続時に指定し たデバイスの確認Webex画面上部 から「音声>音声とビデオの接続」で、 現在指定されている音声デバイスを 確認することができます。

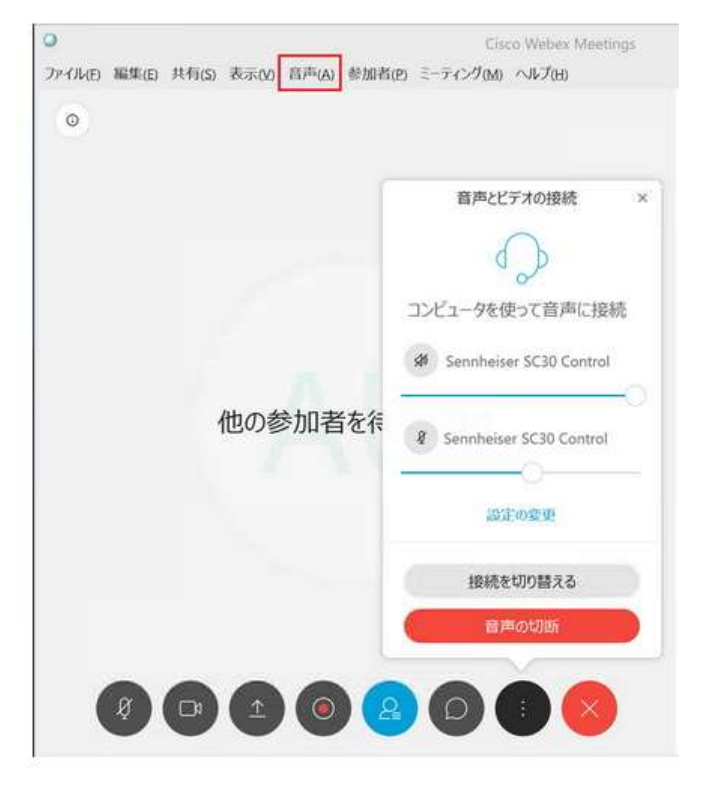

## 2. 音量ミキサーでアプリケーションごとの音量 を確認する

PCのツールバーにあるスピーカーのマークを 右クリックし、「音量ミキサーを開く」を選択します。

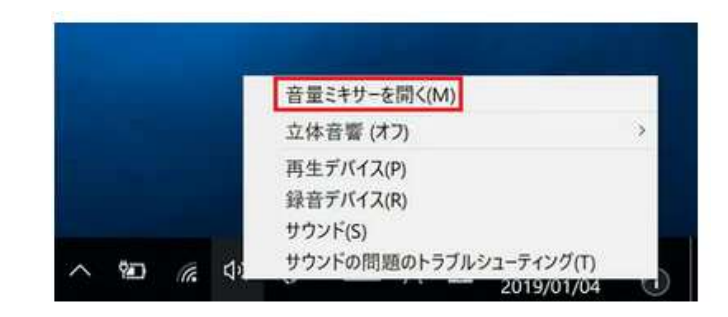

Cisco Webex Meetings Desktopアプリ等のWebex関連の音量が小さすぎないか、ミュートになっていないかを確認し、音量調節をしてください。

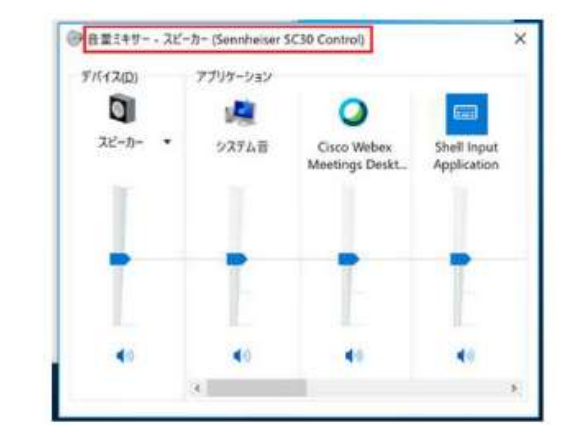

①~③でも解決できない場合試していただきたいこと

3. マイク、スピーカーのデバイス設定を確認 ツールバーにあるスピーカーのマークを右クリック し、スピーカーの場合は「再生デバイス」、マイ クの場合は「録音デバイス」を選択します。

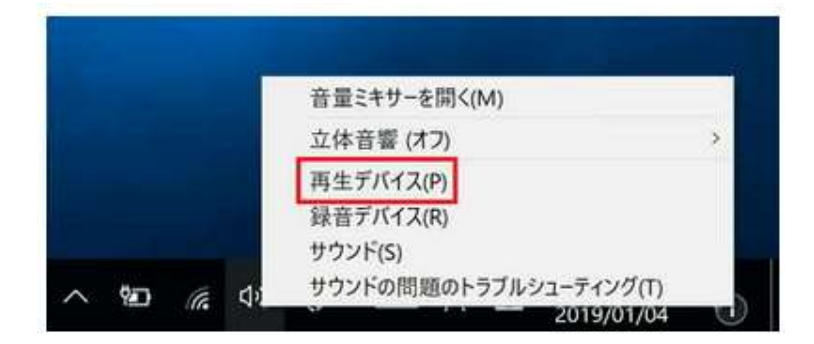

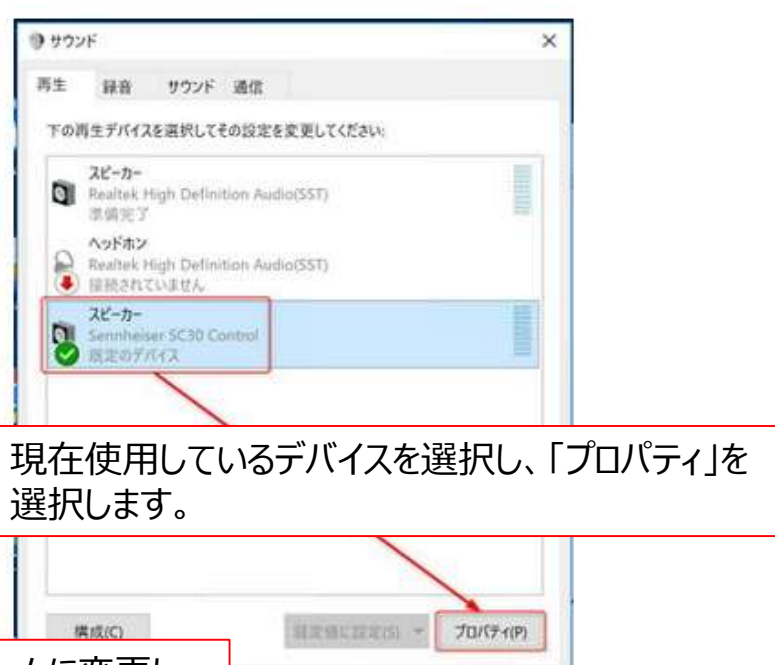

キャンセル

(Ellin)

OK

「レベル」タブに移動し、ミュート設定を解除して適切なボリュームに変更し、 「OK」をクリックして設定を終了してください。

| XE=11=   | • | 1   | 48   |  |
|----------|---|-----|------|--|
| Sidetone |   | - 1 | 49 👔 |  |
| -        |   |     |      |  |

## デバイスマネージャーからデバイスドライバーを更新

キーボードのWindows ボタンをクリックするか、ツールバーのWindowsマークをクリックし、「デバイスマネージャー」もしくは「device manager」を検索します。検索結果にある「デバイスマネージャー」を選択します。

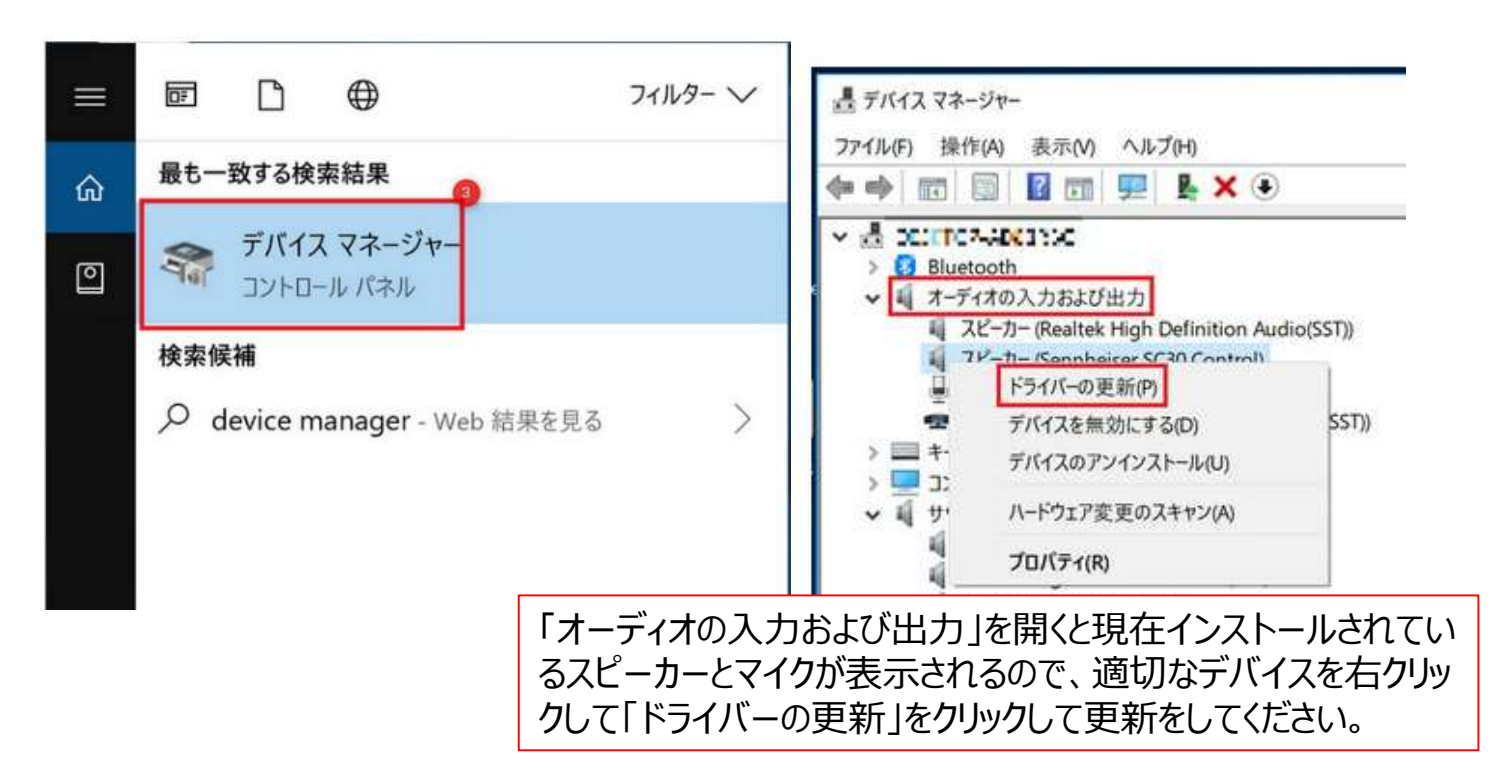

\*上記全てを実施しても問題が解決しない場合、社内のIT管理者や、お使いのPCメーカーサポートなどへのお問合せをお願いいたします。

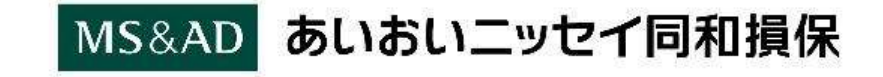